# 北京市生态环境保护科学研究院 2023 年面向应 届毕业生和社会人员招聘线上报名操作指南

# 一、考生用户操作指引

考生仔细阅读公告, 在规定时间内登录指定报名网址(https://zhikaocn.com/invitation/notice/274),进行注册、登录、报名等操作。推荐使用电脑端谷歌浏览器、360安全浏览器。

1. 注册

1) 若考生没有智考中国账号,则需在登录页面点击"立即注册"按钮进行注册;

| 医号测    | 禄        | 手机登录   |
|--------|----------|--------|
| 请输入登录则 | 长号       |        |
| 请输入登录密 | 四        |        |
| >>     | 请按住滑块, 持 | 脑动到最右边 |
|        | 登        | ₹      |
| 和注册    |          | 忘记密    |

图 1-1: 报名平台登录页面

2)请按照图片提示顺序填写所需的信息并注册账号。在输入短信验证码后,需

<mark>再次执行第8步操作</mark>进行人机验证,滑动模块后再点击"注册"按钮进行注册;

|      |      | 欢    | 迎注   | E册   |   |    |   |
|------|------|------|------|------|---|----|---|
| 0 🛰  | 灵账号  |      |      |      |   |    |   |
| 2 😽  | 家码   |      |      |      |   |    |   |
| 3    | 密码   |      |      |      |   |    |   |
| 4    | 3    |      |      |      |   |    | 0 |
| 5    | 计证号  |      |      |      |   |    |   |
| 6    | 子邮箱  |      |      |      |   |    | 9 |
| 0 >> | 1,号码 |      | 验证研  | 马    |   | 发送 |   |
| 8 🛰  |      | 请按住滑 | 块,拖运 | 加到最右 | 边 |    |   |
|      |      |      | 注册   |      |   |    |   |

图 1-2: 报名平台注册页面

3) 若浏览器有异常,则无法看到第8步所示的动态滑动条,无法进行人机验证。请切换至谷歌浏览器、360 安全浏览器后,即可正常显示、滑动。

# 2. 登录

账号注册完毕后可登录报名平台,登录方式可选择"账号登录"或"手机登录"。

#### 2.1 账号登录

请输入登录账号、登录密码,进行人机验证滑动滑块后,再点击"登录"按钮。

|          | 欢迎    | 型登录     |
|----------|-------|---------|
| <u>M</u> | 长号登录  | 手机登录    |
| 、请输入资    | 经录账号  |         |
| 请输入到     | 经录密码  |         |
| »>       | 请按住滑块 | ,拖动到最右边 |
|          | Z     |         |
| 立即注册     |       | 忘记密码    |

图 2-1: 账号登录页面

# 2.2 手机登录

请输入注册账号时绑定的手机号码,通过获取验证码的方式登录。在输入短信 验证码后,需再次进行人机验证滑动滑块后,再点击"登录"按钮。

| 账号登录        | 手机登录    |
|-------------|---------|
| +86 请输入手机号码 | 4       |
| 请输入短信验证码    | 点击获取    |
| 》 请按住滑块     | ,拖动到最右边 |
| <u> </u>    | 登录      |

图 2-2: 手机登录页面

#### 2.3 忘记密码

1)如果忘记登录密码,请点击登录页面的"忘记密码"按钮,进入重置密码界面。

欢迎登录

| 号登录    | 手机登录                             |
|--------|----------------------------------|
| 录账号    |                                  |
| 录密码    |                                  |
| 请按住滑块, | 拖动到最右边                           |
| 登      | 录                                |
|        | 忘记密码                             |
|        | 号登录<br>录账号<br>录密码<br>请按住滑块,<br>登 |

图 2-3: 忘记密码操作

 2)进入"重置密码"页面,请输入登录账号,通过人机验证后,再点击"验证 身份"按钮。

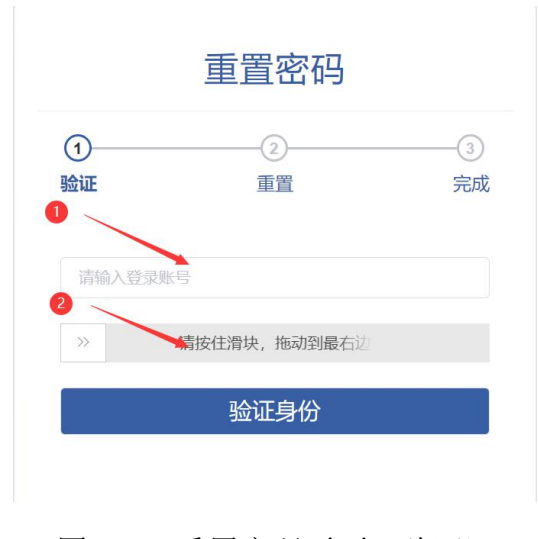

图 2-4: 重置密码页面(验证)

3)进入重置密码界面后,请按下图提示顺序,通过获取验证码、填写所需的信息后,进行重置密码。在输入重置密码后,需再次进行人机验证滑动滑块后,再点击"重置密码"按钮。

|         | 2           | (    |
|---------|-------------|------|
| W ME    | 里且          | 7    |
| 请选择验证方式 |             |      |
| 请输入验证码  | F           | 点击获取 |
| 请输入新的密码 |             |      |
| 请再次输入密码 |             |      |
| 》 请     | 按住滑块,拖动到最右边 |      |

图 2-5: 重置密码页面 (重置)

4) 重置密码成功后,即可看到下图内容。这时,可以点击"立即登录"按钮登录平台。

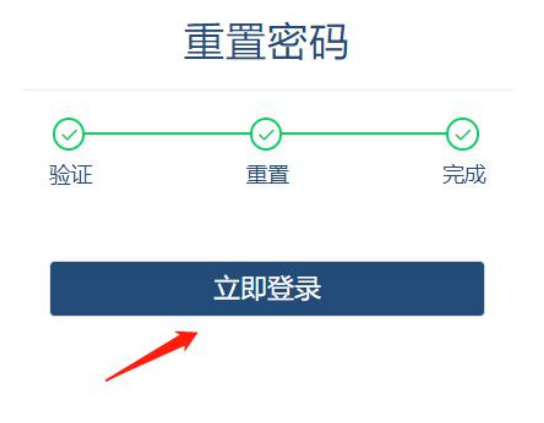

图 2-6: 重置密码页面 (完成)

# 3. 报名

3.1 选择单位

1)考生直接复制公告中的报名网址,并在浏览器中打开、登录成功后,将自动
进入招聘页面,如下图所示。

| <b>世</b> 智考中国 |                                                                       | 我的智考 | 8 |
|---------------|-----------------------------------------------------------------------|------|---|
|               |                                                                       |      |   |
|               | © 发标制间: 222-5<br>北京市生态环境保护科学研究院2023年面向应届毕业生和社会人员招聘<br>北京市 I 科技/自然科学研究 |      |   |
|               | 报名时间                                                                  |      |   |

# 图 3-1: 单位信息页面

#### 3.2 选择岗位

- 1) 考生可点击岗位信息左侧的"三角"图标,查看岗位详细要求。
- 2) 考生在确定报考岗位后,可点击右侧的"报名"按钮,进入报名表填写环节。

| 请输)  | 单位名称或岗位名称或岗位代码                                                                                                    |                                                                  |                  |             | С     |
|------|----------------------------------------------------------------------------------------------------|------------------------------------------------------------------|------------------|-------------|-------|
|      | 招聘单位                                                                                                    | 招聘岗位                                                             | 报名费用             | 招聘人数        | 操作    |
| ~    | 北京市生态环境保护科学研究院                                                                                                    | 城市生态环境研究所城市生态研究岗10                                               | ¥0.00            | 1           | 报名    |
| 动位要对 | ★ 开展主动号项和D环境研究相关工作,从事主视<br>招聘对象: 2023年应届毕业生及两年内离校才<br>年龄要求: 1.硕士研究生30周岁以下; 2.博士<br>学历要求: 硕士研究生及以上<br>学位要求: 取者相应学位<br>生世研究: 取者相应学位 | 99年11日末町、土芯系55年101号相大研究上1F<br>未就业毕业生<br>研究生35周岁以下; 3.社会人员40周岁以下。 |                  | /           |       |
|      | 专业要求: 至态学 (0/13) , 地理学 (0/05)<br>政治面貌: 不限<br>其他条件: 1.硕士研究生及以上学历英语六级<br>人事行政关系在京。                                                  | ,,外骑杆子了工程(0000)<br>考试成绩需达到426分及以上;2.社会人员具有3年                     | 以上相关工作           | 经历、北京市      | 5常住户口 |
| >    | 专业要求: 生态学(0/13), 地理学(0/05)<br>政治面貌: 不限<br>其他条件: 1.硕士研究生及以上学历英语六级<br>人事行政关系在京。<br>北京市生态环境保护科学研究院                                   | ,外场科子与工程(0000)<br>考试成绩需达到426分及以上;2.社会人员具有3年<br>污染源研究中心污染源研究岗9    | E以上相关工作<br>¥0.00 | 经历、北京市<br>1 | 5常住户口 |

#### 图 3-2: 岗位信息展示

#### 3.3 填写报名表

点击"报名"按钮后,进入报名表填写环节,请考生根据招考单位公告要求, 填写相关信息、上传附件资料。

1) 填写报名表资料时,请注意所有带红色 "\*"号的内容为必填项(图 3-3)。

2) 请考生上传近期免冠证件照(图 3-3)。

3)请按照公告要求,填写学习经历、工作经历等信息(图 3-4)。

报名表

| 012          | _    | 0 | * 白松证是   |     |  |
|--------------|------|---|----------|-----|--|
| <b>U</b> III |      | • | 30.041.5 |     |  |
| * 性别         | 请选择  |   | *出生日期    |     |  |
| * 民族         | 请选择  |   |          |     |  |
| 政治面貌         | 请选择  |   | *籍贯      |     |  |
| * 户籍地        |      |   | * 生源地    |     |  |
| 邮政编码         |      |   | *健康状况    | 请选择 |  |
| 个人头像         | -    |   |          |     |  |
|              | 言击选择 |   | if IT IF |     |  |
|              |      |   |          |     |  |

图 3-3: 报名表展示(基本信息)

| 学习经历 | + 添加学习经历 |   |
|------|----------|---|
| 工作经历 | + 添加工作经历 | / |
| 据夕附此 |          |   |

图 3-4: 报名表展示 (个人经历)

4)请按照公告要求,上传报名相关附件资料(图 3-5);点击相应附件右侧的"点击添加"按钮即可上传。注意:请检查所上传附件的准确性、匹配性。

| 省附  | 件                                              |
|-----|------------------------------------------------|
| 上传陈 | Ket Bilan                                      |
| 1.  | 身份证正面、反面 <mark>点击添加</mark>                     |
| 2   | 户口簿 (卡) 首页及本人页扫描件 点击添加                         |
| 3.  | 学生证 点击添加                                       |
| 4.  | 由院校教务部门开具并盖章的所修全部课程的成绩单点击添加                    |
| 5.  | 由校级就业主管部门盖章并注明培养方式的毕业生就业准荐表扫描件 点击添加            |
| 6.  | 符合留学回国人员申报条件的需提交教育部门相应的国(境)外学历学位认证扫描件 点击添加     |
| 7.  | 学历证书 点击添加                                      |
| 8   | 学位证书 点击添加                                      |
| 9.  | 本人简历扫描件 点击添加                                   |
| 10. | 英语四 (六) 级证书等岗位规定的其他资格证书及自行准备的能够证明岗位要求的其他材料扫描件: |
|     | 英语四级证书 点击添加                                    |
|     | 英语六级证书 点击添加                                    |
|     | 其他資格证书 点击添加                                    |
|     | 其他岗位要求证明材料 点击添加                                |
| 11. | 《北京市生态环境保护科学研究院2022年面向应属毕业生和社会人员招聘报名表》 点击添加    |

图 3-5: 报名表展示(上传附件)

5) 报名表填写完毕后,请考生仔细检查,检查完毕即可准备提交。

6)在提交之前,请仔细阅读《报名承诺》,将"拒绝"点击为"同意"后,即可点击下方的"提交报名表"按钮。(图 3-6)。

| 我已详细阅读招聘公告和职位相关要求,确定符合报名条件及职位要求,本人保证填报信息真实准确,如因个人填报信机<br>实或不符合报考条件和职位要求而被取消资格,本人自愿承担相应的责任。<br>本人已详细阅读并可至你。签订此承诺书。<br>授交报名表<br>我已详细阅读招聘公告和职位相关要求,确定符合报名条件及职位要求,本人保证填报信息真实准确,如因个人填报信息失<br>或不符合报考条件和职位要求而被取消资格,本人自愿承担相应的责任。<br>本人已详细阅读并 同意 ② 签订此承诺书。 |                                                      |                                            |                                |               |            |
|----------------------------------------------------------------------------------------------------|------------------------------------------------------|--------------------------------------------|--------------------------------|---------------|------------|
| 实或不符合报考条件和职位要求而被取消资格,本人自愿承担相应的责任。<br>本人已详细阅读并 1000 签订此承诺书。<br>授交服名表<br>我已详细阅读招聘公告和职位相关要求,确定符合报名条件及职位要求,本人保证填报信息真实准确,如因个人填报信息失<br>其或不符合报考条件和职位要求而被取消资格,本人自愿承担相应的责任。<br>本人已详细阅读并 回答 签订此承诺书。                                                         | 我已详细阅读招                                              | 聘公告和职位相关要求,                                | 确定符合报名条件及职位要求                  | ,本人保证填报信息真实准确 | 角,如因个人填报信息 |
| 本人已详细阅读并 通道 签订此承诺书。<br>提交服名表<br>图名承诺<br>我已详细阅读招聘公告和职位相关要求,确定符合报名条件及职位要求,本人保证填报信息真实准确,如因个人填报信息与<br>或不符合报考条件和职位要求而被取消资格,本人自愿承担相应的责任。<br>本人已详细阅读并 同意 ①签订此承诺书。                                                                                        | 买或个符合报考条件                                            | 和职位要求而被取消资格                                | i, 本人目愿承担相应的责任。                |               |            |
| 提交报名表<br>在名 <b>方诺</b><br>我已详细阅读招聘公告和职位相关要求,确定符合报名条件及职位要求,本人保证填报信息真实准确,如因个人填报信息集<br>或不符合报考条件和职位要求而被取消资格,本人自愿承担相应的责任。<br>本人已详细阅读并 同意 ①签订此承诺书。                                                                                                    | 本人已详细阅读                                              | 并 拒绝 签订此承诺书                                |                                |               |            |
| 提交服名表<br>我已详细阅读招聘公告和职位相关要求,确定符合报名条件及职位要求,本人保证填报信息真实准确,如因个人填报信息共<br>或不符合报考条件和职位要求而被取消资格,本人自愿承担相应的责任。<br>本人已详细阅读并 同意 ①签订此承诺书。                                                                                                    |                                                      | 1                                          |                                |               |            |
| <b>致名承诺</b><br>我已详细阅读招聘公告和职位相关要求,确定符合报名条件及职位要求,本人保证填报信息真实准确,如因个人填报信息集<br>或不符合报考条件和职位要求而被取消资格,本人自愿承担相应的责任。<br>本人已详细阅读并 问题 ①签订此承诺书。                                                                                                    |                                                      |                                            |                                |               |            |
| 我已详细阅读招聘公告和职位相关要求,确定符合报名条件及职位要求,本人保证填报信息真实准确,如因个人填报信息集<br>或不符合报考条件和职位要求而被取消资格,本人自愿承担相应的责任。<br>本人已详细阅读并 同意 ① 签订此承诺书。                                                                                                    |                                                      |                                            | 提父报名表                          |               |            |
| 我已详细阅读招聘公告和职位相关要求,确定符合报名条件及职位要求,本人保证填报信息真实准确,如因个人填报信息供或不符合报考条件和职位要求而被取消资格,本人自愿承担相应的责任。<br>本人已详细阅读并 同意 ①签订此承诺书。                                                                                                    |                                                      |                                            |                                |               |            |
| <b>股名承诺</b><br>我已详细阅读招聘公告和职位相关要求,确定符合报名条件及职位要求,本人保证填报信息真实准确,如因个人填报信息失<br>E或不符合报考条件和职位要求而被取消资格,本人自愿承担相应的责任。<br>本人已详细阅读并《同题》①签订此承诺书。                                                                                                    |                                                      |                                            |                                |               |            |
| 我已详细阅读招聘公告和职位相关要求,确定符合报名条件及职位要求,本人保证填报信息真实准确,如因个人填报信息供<br>或不符合报考条件和职位要求而被取消资格,本人自愿承担相应的责任。<br>本人已详细阅读并《同意》①签订此承诺书。<br>                                                                                                    |                                                      |                                            |                                |               |            |
| 我已详细阅读招聘公告和职位相关要求,确定符合报名条件及职位要求,本人保证填报信息真实准确,如因个人填报信息引<br>或不符合报考条件和职位要求而被取消资格,本人自愿承担相应的责任。<br>本人已详细阅读并 同意 《签订此承诺书。<br>                                                                                                    | 经承诺                                                  |                                            |                                |               |            |
| 我已详细阅读招聘公告和职位相关要求,确定符合报名条件及职位要求,本人保证填报信息真实准确,如因个人填报信息与<br>c或不符合报考条件和职位要求而被取消资格,本人自愿承担相应的责任。<br>本人已详细阅读并 同意 ② 签订此承诺书。<br>                                                                                                    | 员名承诺                                                 |                                            |                                |               |            |
| 或不符合报考条件和职位要求而被取消资格,本人自愿承担相应的责任。<br>本人已详细阅读并《同意》①签订此承诺书。<br>提交报名表                                                                                                    | <b>夏名承诺</b>                                          |                                            |                                |               |            |
| 本人已详细阅读并《同意》《签订此承诺书。                                                                                                    | <b>我</b> 名承诺<br>我已详细阅读招聘                             | 公告和职位相关要求,确;                               | 定符合报名条件及职位要求,;                 | 本人保证填报信息真实准确, | 如因个人填报信息失  |
| 提交报名表                                                                                                    | 我已详细阅读招聘<br>或不符合报考条件和                                | 公告和职位相关要求,确;<br>识位要求而被取消资格,:;              | 定符合报名条件及职位要求,<br>本人自愿承担相应的责任。  | 本人保证填报信息真实准确, | 如因个人填报信息失  |
| 提交报名表                                                                                                    | <b>我已详细阅读招聘</b><br>我已详细阅读招聘<br>或不符合报考条件和<br>本人已详细阅读并 | 公告和职位相关要求,确<br>R位要求而被取消资格,2                | 定符合报名条件及职位要求,<br>本人自愿承担相应的责任。  | 本人保证填报信息真实准确, | 如因个人填报信息失  |
| 提交报名表                                                                                                    | 我已详细阅读招聘<br>或不符合报考条件和<br>本人已详细阅读并                    | 公告和职位相关要求,确<br>9.位要求而被取消资格,<br>同意 ①签订此承诺书。 | 定符合报名条件及职位要求,;<br>本人自愿承担相应的责任。 | 本人保证填报信息真实准确, | 如因个人填报信息失  |
|                                                                                                    | <b>發名承诺</b><br>我已详细阅读招聘<br>定或不符合报考条件和<br>本人已详细阅读并    | 公告和职位相关要求,确;<br>织位要求而被取消资格,<br>同意签订此承诺书。   | 定符合报名条件及职位要求,;<br>本人自愿承担相应的责任。 | 本人保证填报信息真实准确, | 如因个人填报信息失  |

图 3-6: 报名表展示(报名承诺)

#### 3.4 报名表状态

提交报名表后,报名平台会自动跳转至"我的报名"页面,考生可查看当前报 名信息、报名状态。可点击报名信息左侧的"三角"图标,查看状态详情。报名表 未成功提交的报考人员可根据"提示信息"内容进行修改、补充,并在规定时间内 重新提交报名表。

| 1) | 待提交: | 报考基本条件不符、重复报名或已错过报名表提交时间。   |
|----|------|-----------------------------|
| 2) | 待审核: | 报名表已成功提交,等待单位审核。            |
| 3) | 已退回: | 报名表填写有误,请及时补充、修改相关内容。       |
| 4) | 已拒绝: | 报考资格可能不符合要求,经审核后被单位拒绝报考该岗位。 |
| 5) | 已报名: | 报名成功,可以查看报名表、打印报名表。         |

| 北京市生态环境 | 保护科学研究院2023年面向应届毕业生和社会人员招聘 | 待提交 |
|---------|----------------------------|-----|
| 报名单位    | 北京市生态环境保护科学研究院             | /   |
| 报名岗位    | 污染源研究中心污染源研究岗9             | ·   |
| 报名时间    | 2000-00 minimi             |     |
| 提示信息    | 提交失败,失败原因:年龄不满足条件          |     |
| 操作按钮    | 修改报名表 更换岗位                 |     |
|         |                            |     |

| 北京市生态环境 | 保护科学研究院2023年面向应届毕业生和社会人员招聘 | 待审核 |
|---------|----------------------------|-----|
| 报名单位    | 北京市生态环境保护科学研究院             | 1   |
| 报名岗位    | 污染源研究中心污染源研究岗9             | /   |
| 报名时间    |                            |     |
| 提示信息    | 等待审核                       |     |
| 操作按钮    | <b>撤回股名表</b> 查看报名表         |     |

| 北京市生态环境 | 保护科学研究院2023年面向应届毕业生和社会人员招聘 |      |                     | 已退回 |
|---------|----------------------------|------|---------------------|-----|
| 报名单位    | 北京市生态环境保护科学研究院             |      |                     | 1   |
| 报名岗位    | 污染源研究中心污染源研究岗9             |      |                     |     |
| 报名时间    | 2020 05 11 19.00.00        | 审核时间 | 2000 05 11 10.04.20 |     |
| 提示信息    | 学习经历不完整                    |      |                     |     |
| 操作按钮    | 修改报名表 撤回报名表                |      |                     |     |

| 京市生态环境 | 锅护科学研究院2023年面向应届毕业生和社会 | 会人员招聘 |                         | 已拒绝                                   |
|--------|------------------------|-------|-------------------------|---------------------------------------|
| 报名单位   | 北京市生态环境保护科学研究院         |       |                         | /                                     |
| 报名岗位   | 污染源研究中心污染源研究岗9         |       |                         | · · · · · · · · · · · · · · · · · · · |
| 报名时间   | CTTT 07 44 40:07:07    | 审核时间  | · · · · · · · · · · · · |                                       |
| 提示信息   | 专业不符合                  |       |                         |                                       |
| 操作按钮   | 查看报名表 撤回报名表            |       |                         |                                       |

| 京市生态环境 | 保护科学研究院2023年面向原     | 应届毕业生和社会, | 人员招聘                |      | 已报名     |
|--------|---------------------|-----------|---------------------|------|---------|
| 报名单位   | 北京市生态环境保护科学研究院      |           |                     |      |         |
| 报名岗位   | 人事科人事专员岗            |           |                     |      |         |
| 报名时间   | 2323-03-11-10.12.04 | 审核时间      | 2022 05 11 10.12.12 | 缴费时间 | ···· '? |
| 提示信息   | 报名成功                |           |                     |      |         |
| 操作按钮   | 查看报名表 打印报名表         |           |                     |      |         |

# 图 3-7: 报名表状态

# 3.5 修改报名表

考生报名信息填写错误时,要以考生当前报名状态判断是否可以修改信息:

1)待提交状态:可点击"修改报名表"按钮修改报名表信息。

2)待审核状态:若考生报名信息处于 "待审核" 状态,可点击 "撤回报名表"

按钮撤回报名表,选择撤回原因,再通过点击"修改报名表"按钮修改报名表信息。

3) 已退回状态: 可点击"修改报名表"按钮修改报名表信息。

<mark>4)已拒绝状态: 只可 "查看报名表" ,不允许同岗位再次提交报名</mark>。

3.6 更换报考岗位

考生需要更换报考岗位时,要以考生当前报名状态判断是否可以更换岗位:

1)待提交状态:可点击"更换岗位"按钮更换报名岗位。

2) 待审核状态: 可点击"撤回报名表"按钮撤回报名表,选择撤回原因,再点

击"更换岗位"按钮更换报名岗位。

3) 已退回状态: 可点击"撤回报名表"按钮撤回报名表,选择撤回原因,再点

击"更换岗位"按钮更换报名岗位。

4) 已拒绝状态: 可点击"撤回报名表"按钮撤回报名表,选择撤回原因,再点

击"更换岗位"按钮更换报名岗位。

**需要特别注意:**报名时间截止后,进行"撤回"操作后将不能再继续报名。

### 3.7 打印报名表

报名成功后,可按照公告要求打印报名表,可通过点击报名信息中的"打印" 按钮,在线预览、下载、打印报名表。

|    |          | 打印服名表                          | /    |         |  |
|----|----------|--------------------------------|------|---------|--|
|    | ł        | 比京市生态环境保护科学研究院2022年面向应届<br>报名表 | 211年 | 和社会人员招聘 |  |
| 姓名 | <b>S</b> | 性玩                             | IJ   | 男性      |  |

图 3-8: 打印报名表页面